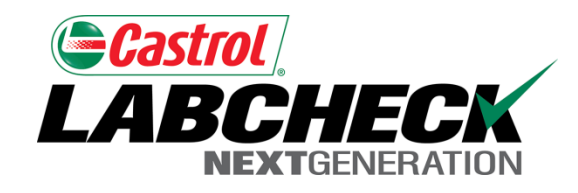

# Labcheck Next Generation Guía de Inicio Rápido

Transferencia/impresión de informes múltiples en forma simultánea

## Informes de lote utilizando la bandeja de entrada de muestras

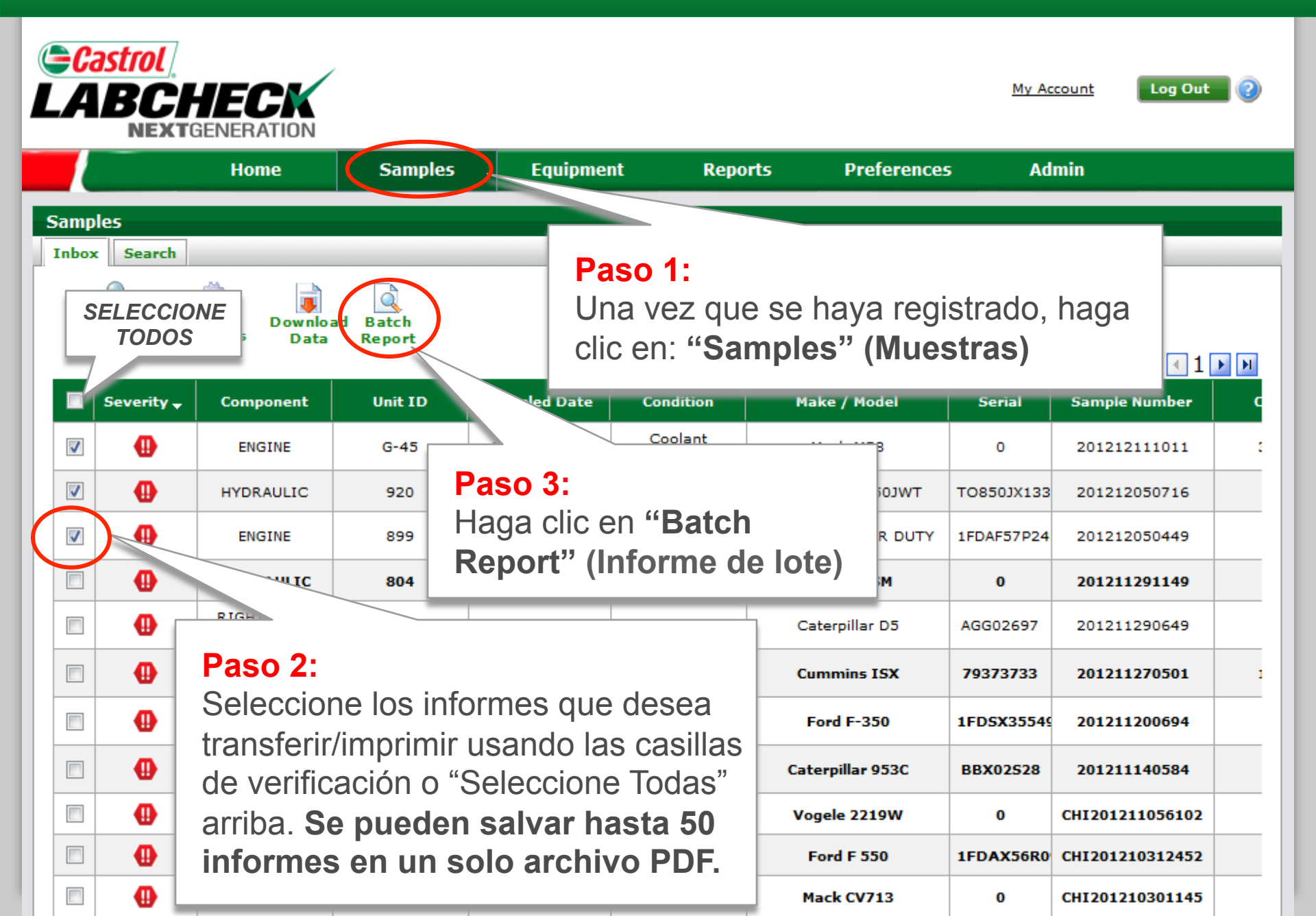

### Salvar e imprimir un informe de lote en PDF

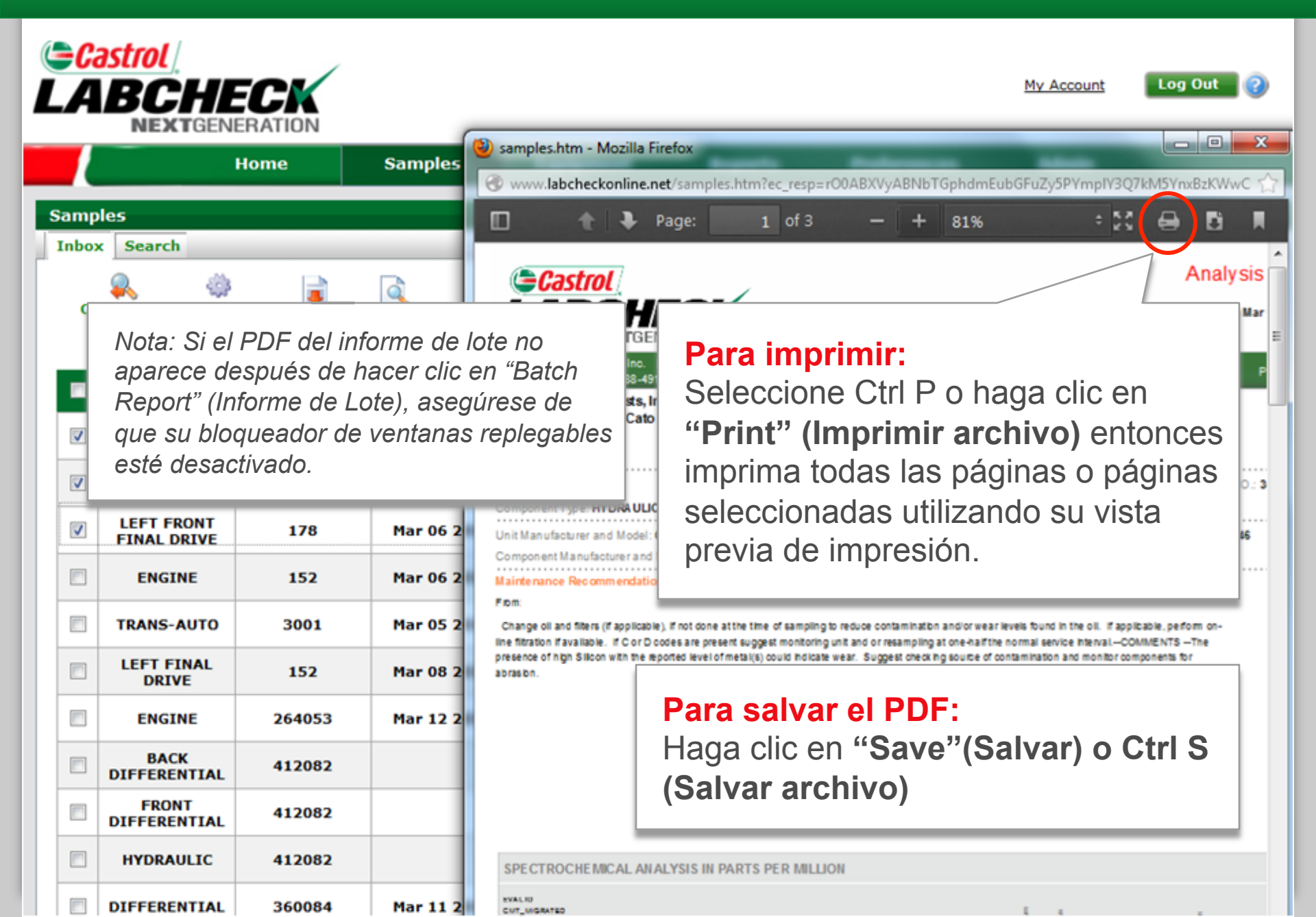

### Informes de lote utilizando la búsqueda de muestras

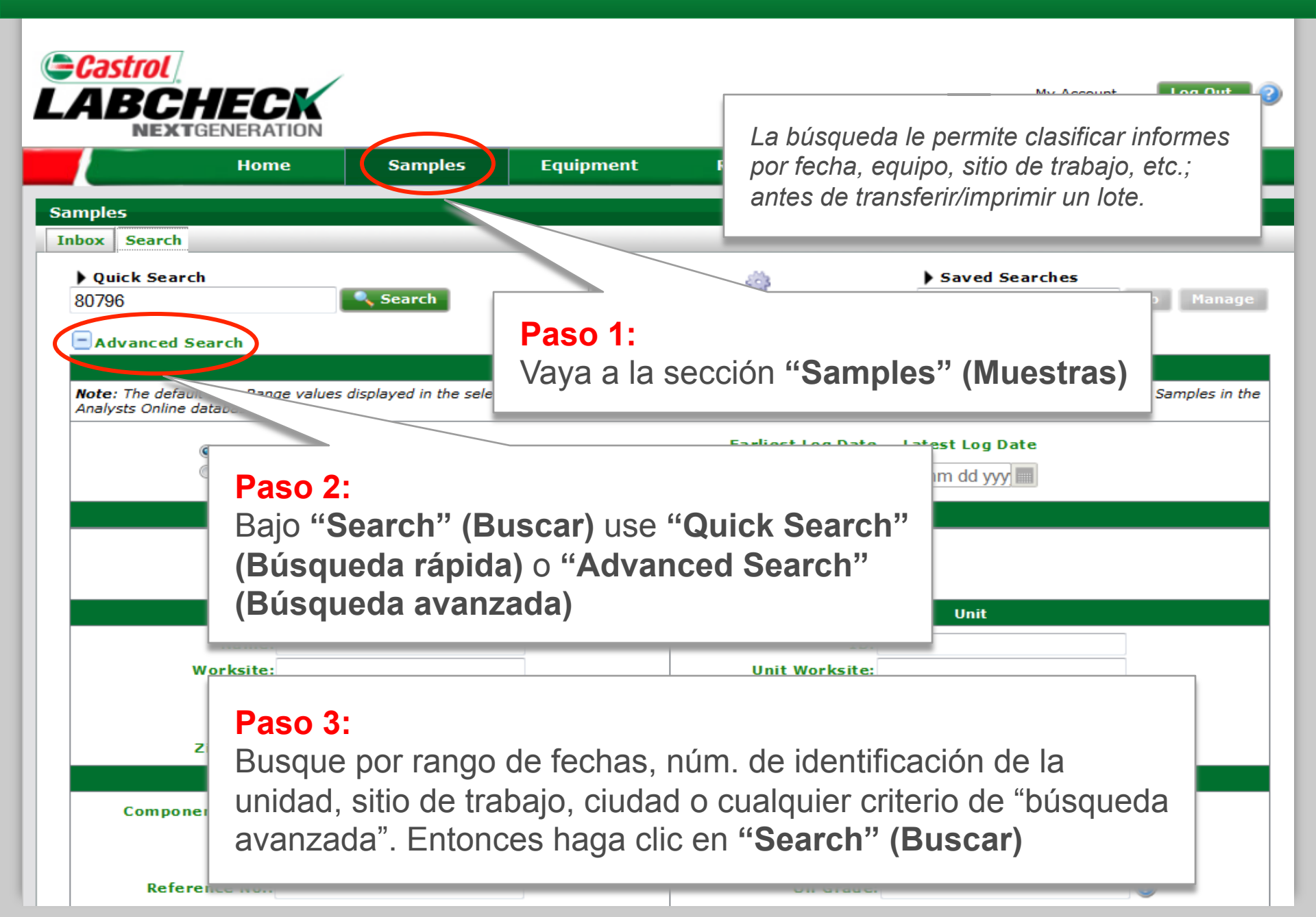

#### Selección de muestras

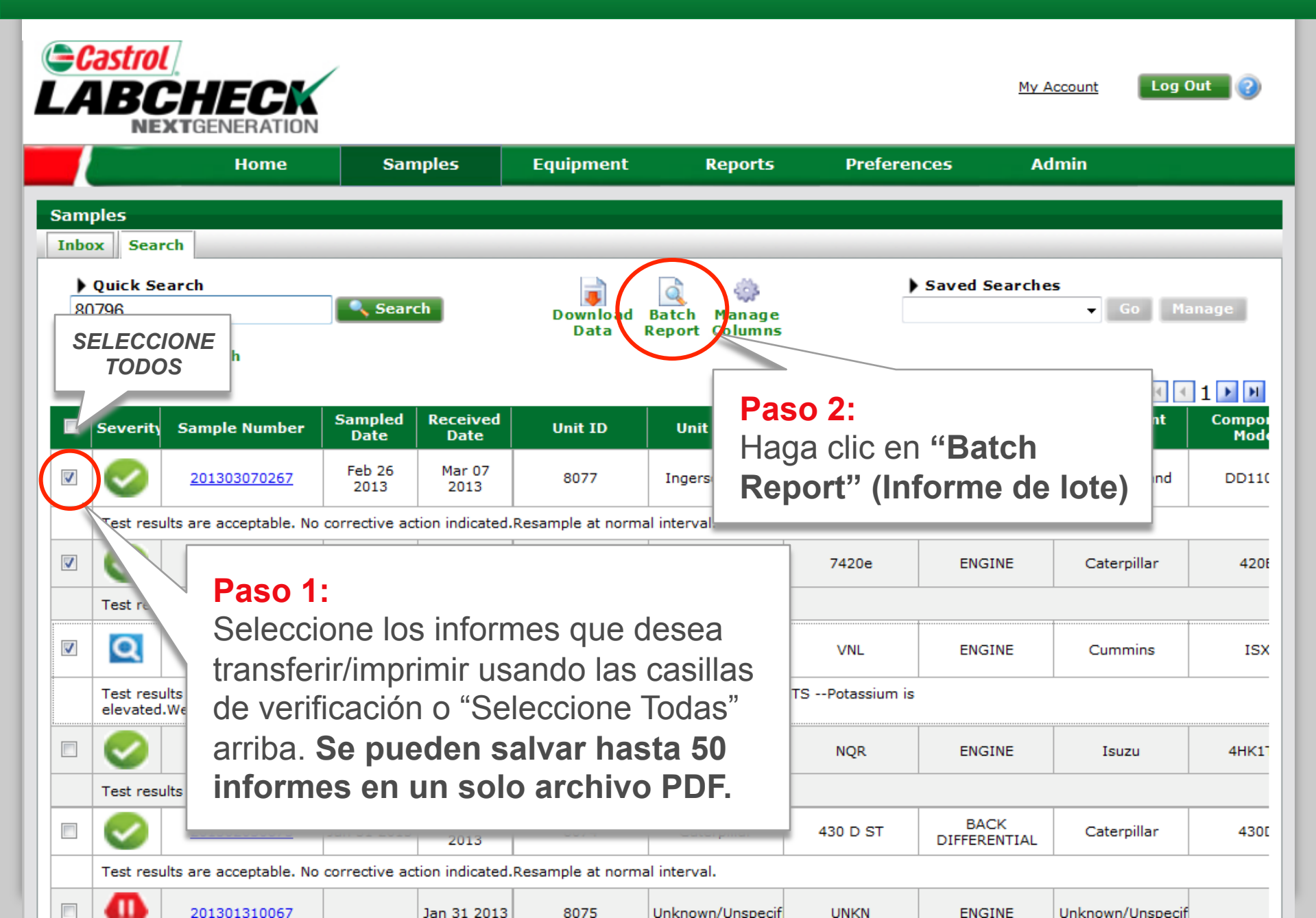

### Salvar e imprimir un informe de lote en PDF

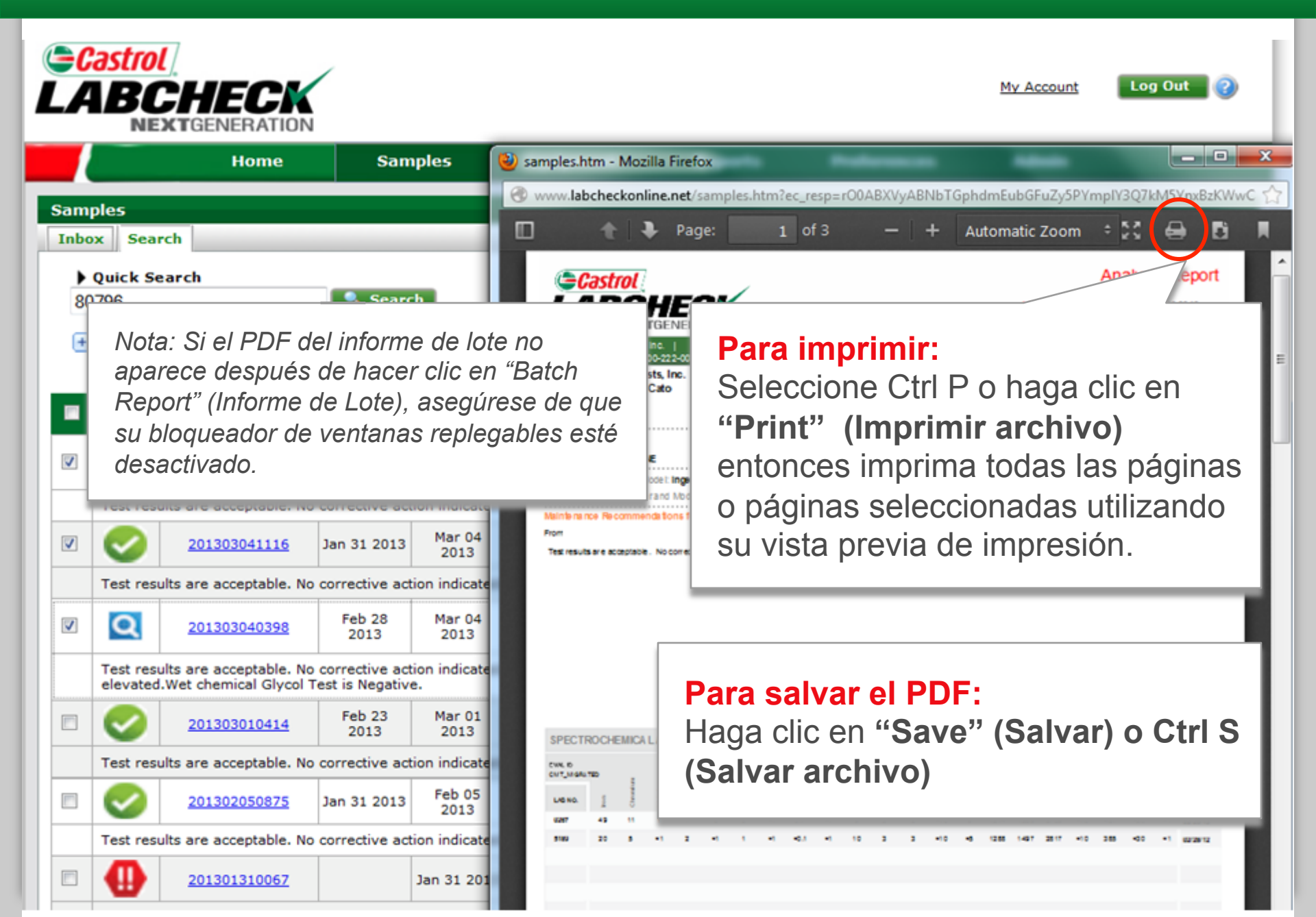